# LAPORAN

## **TUGAS AKHIR**

## IMPLEMENTASI PROGRAM NETOP SCHOOL PADA LABORATORIUM UPT KOMPUTER POLITEKNIK NEGERI JEMBER

Disusun Untuk Melengkapi Tugas dan Memenuhi Syarat Kelulusan

Program Diploma III Jurusan Manajemen Informatika

Fakultas Teknik Universitas Muhammadiyah Jember

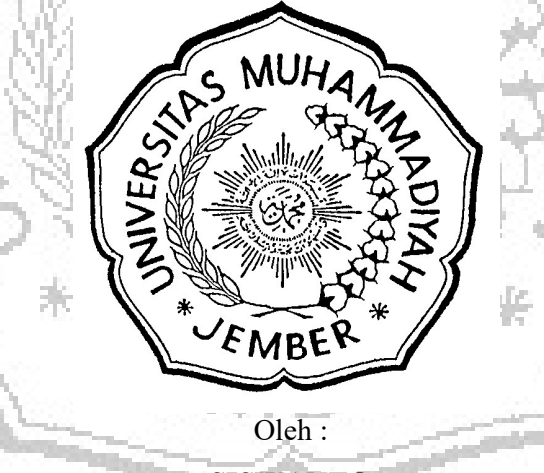

SISWANTO 03 063 050

## JURUSAN MANAJEMEN INFORMATIKA FAKULTAS TEKNIK UNIVERSITAS MUHAMMADIYAH JEMBER 2008

#### PENGESAHAN

NAMA : SISWANTO
NIM : 03 063 050
JURUSAN : MANAJEMEN INFORMATIKA
FAKULTAS : TEKNIK
JUDUL : IMPLEMENTASI PROGRAM NETOP SCHOOL PADA LABORATORIUM UPT KOMPUTER POLITEKNIK NEGERI JEMBER

> Telah diperiksa dan disahkan Pada tanggal : Juli 2008

> > Dosen Rembimbing

(Dewi Lusiana, ST) NPK. 04 10 624

Mengetahui :

Dekan Fakultas Teknik Ir. Totok Dwr Kuryanto, MT NIP. 132 123 404

Ketua Program Manajemen Informatika

Wiwik Suharso, S.Kom

NIP. 132 999 359

### PERNYATAAN KEASLIAN TULISAN

Saya yang bertanda tangan dibawah ini :

| Nama     | : SISWANTO              |
|----------|-------------------------|
| NIM      | : 03 063 050            |
| Fakultas | : TEKNIK                |
| Jurusan  | : Manajemen Informatika |

Menyatakan dengan sesungguhnya bahwa Tugas Akhir (Skripsi) yang saya tulis ini benar-benar tulisan saya dan bukan merupakan plagiasi baik sebagian ataupun seluruhnya.

Apabila dikemudian hari terbukti atau dapat dibuktikan bahwa Tugas Akhir (Skripsi) ini hasil plagiasi, baik sebagian ataupun seluruhnya, maka saya bersedia menerima sanksi atas perbuatan tersebut sesuai dengan ketentuan yang berlaku.

Jember, 28 Januari 2020

Yang membuat pernyataan,

TERAI MPEL E4019AHE047263 Siswanto

#### PENGESAHAN

- NAMA : S I S W A N T O
- NIM : 03 063 050
- JURUSAN : MANAJEMEN INFORMATIKA
- FAKULTAS : TEKNIK
- JUDUL : IMPLEMENTASI PROGRAM NETOP SCHOOL PADA LABORATORIUM UPT KOMPUTER POLITEKNIK NEGERI JEMBER

Telah diperiksa dan disahkan

Pada tanggal :

Juli 2008

Dosen Pembimbing

(Dewi Lusiana, ST) NPK. 04 10 624

Mengetahui :

Dekan Fakultas Teknik Ketua Program Manajemen Informatika

Ir. Totok Dwi Kuryanto, MT NIP. 132 123 404 Wiwik Suharso, S.Kom NIP. 132 999 359

#### **KATA PENGANTAR**

Syukur Alhamdulillah kami panjatkan kehadirat Allah SWT Yang Maha Pengasih lagi Maha Penyayang, karena atas Berkah, Rahmat serta Hidayah-Nya penyusunan Tugas Akhir "Implementasi Program Netop School Pada Laboratorium UPT. Komputer Politeknik Negeri Jember" ini dapat diselesaikan..

Dalam kesempatan ini kami ingin mengucapkan terima kasih kepada semua pihak yang telah membantu dalam penyusunan Tugas Akhir hingga selesai. Ucapan terimakasih ini kami tujukan kepada :

- Ir. Totok Dwi Kuryanto, MT selaku Dekan Fakultas Teknik Universitas Muhammadiyah Jember.
- 2. Wiwik Suharso, S.Kom selaku Ketua Jurusan Manajemen informatika.
- Ibu Dewi Lusiana, ST selaku dosen Pembimbing yang telah memberikan waktu dan memberikan petunjuk dalam penyelesaian Tugas Akhir ini
- Ir. Asmuji, MM. selaku Direktur Politeknik Negeri Jember yang telah memberikan izin dan tempat kepada kami untuk melakukan Tugas Akhir.
- Surateno, S.Kom. Selaku Kepala UPT. Komputer Politeknik Negeri Jember yang telah memberikan kesempatan kepada kami untuk melaksanakan Tugas Akhir.

- Orang Tuaku, Istri, Anak, Kakak dan Adik-adikku tercinta yang telah memberikan dukungan serta do'a restunya sehingga Laporan Tugas Akhir ini terselesaikan dengan baik.
- Teman-teman Jurusan Manajemen Informatika seperjuangan yang sedikit banyak telah membantu dalam penyusunan Laporan Tugas Akhir ini.
- 8. Dan banyak lagi yang tidak dapat kami sebutkan satu persatu yang ikut memberikan dukungan.

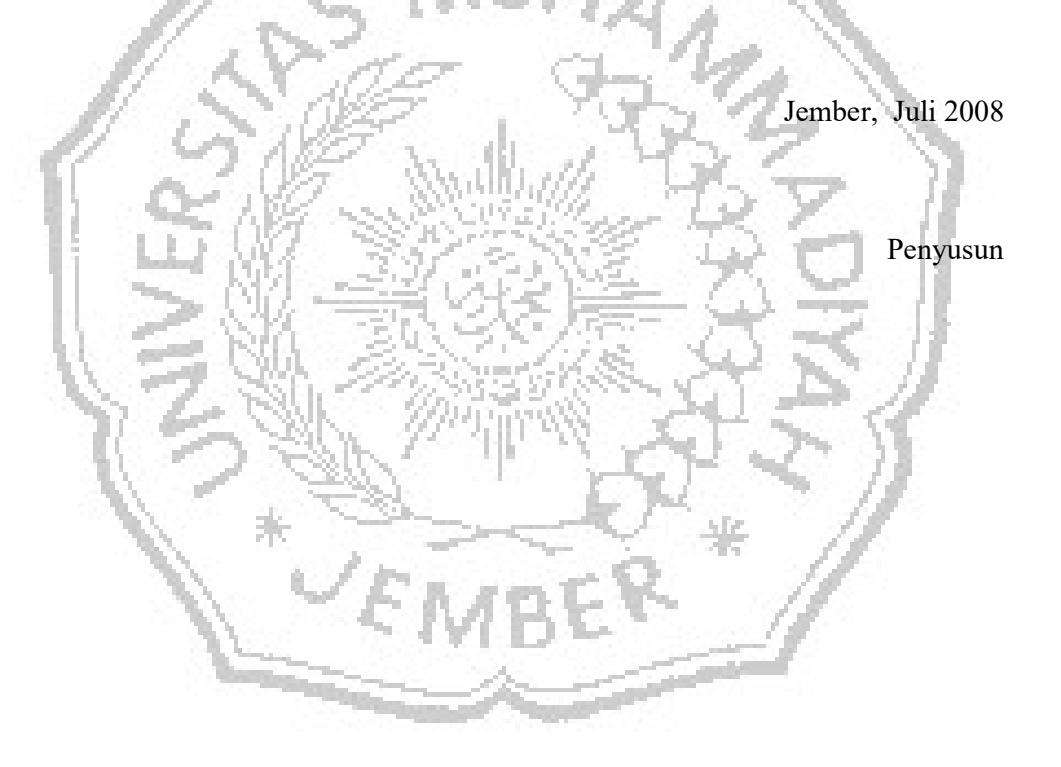

## DAFTAR ISI

| PENGESAHAN                                               | i     |
|----------------------------------------------------------|-------|
| KATA PENGANTAR                                           | ii    |
| DAFTAR ISI                                               | . iv  |
| DAFTAR GAMBAR                                            | . vi  |
| DAFTAR LAMPIRAN                                          | . vii |
| BAB I PENDAHULUAN                                        | . 1   |
| 1.1. Latar Belakang                                      | . 1   |
| 1.2. Rumusan Masalah                                     | 3     |
| 1.3. Tujuan                                              | 3     |
| 1.4. Manfaat                                             | 4     |
| 1.5. Batasan Masalah                                     | 4     |
| C 20 Martin GC S                                         |       |
| BAB II TINJAUAN UMUM DAN PERMASALAHAN                    | . 5   |
| 2.1. Tinjauan Umum                                       | . 5   |
| 2.2. Tinjauan Umum Sistem Operasi Windows XP Profesional | 5     |
| 2.3. Tinjauan Singkat Jaringan Komputer                  | 7     |
| 2.3.1 Keuntungan Jaringan                                | 8     |
| 2.3.2 Kerugian Jaringan                                  | 10    |
| 2.4. Topologi Jaringan Komputer                          | 12    |
| 2.5. Jenis Jangkauan Jaringan                            | .16   |
| 2.6. Sistem Operasi Jaringan                             | 18    |
| 2.7. Protokol                                            | 20    |
| 2.8. DHCP                                                | 21    |
| 2.9. Lapisan OSI                                         | 22    |
| 2.10. Pengkabelan                                        | 24    |
| 2.10.1 Kabel Coaxial                                     | 25    |
| 2.10.2 Twisted Pair                                      | 26    |
| 2.10.3 Fiber Optic                                       | 27    |
| 2.11. Perangkat Jaringan                                 | 28    |
| 2.11.1 Komputer                                          | 28    |

| 2.11.2 Router                              |
|--------------------------------------------|
| 2.11.3 Switch Hub                          |
| 2.12. Tinjauan Singkat NetOp School 3.0129 |
| 2.12.1 Fitur Pada NetOp School29           |
| 2.13. Permasalahan                         |
| BAB III BAHAN DAN METODE                   |
| 3.1. Bahan dan Alat                        |
| 3.2. Cara Penyelesaian Tugas Akhir 34      |
| 3.3. Metode Yang Dilakukan                 |
| 3.4. Diagram Alur                          |
| BAB IV HASIL DAN PEMBAHASAN                |
| 4.1. Instalasi Sistem Operasi Windows XP   |
| 4.2. Instalasi NetOp School Server         |
| 4.3. Instalasi NetOp School 3.01 Client54  |
| 4.4. Hasil Implementasi                    |
| 4.5. Tombol Utama                          |
| BAB V KESIMPULAN DAN SARAN                 |
| 5.1. Kesimpulan                            |
| 5.2. Saran                                 |
| DAFTAR PUSTAKA                             |
| LAMPIRAN                                   |
|                                            |
|                                            |
| V FAJOFY                                   |
| I IVIDY                                    |
|                                            |

## DAFTAR GAMBAR

| Gambar | Judul                                            | Halaman |
|--------|--------------------------------------------------|---------|
| 1.     | Tampilan Tooltips                                | 6       |
| 2.     | Topologi Bus                                     | 13      |
| 3.     | Topologi Ring                                    | 14      |
| 4.     | Topologi Star                                    | 15      |
| 5.     | Internet Connections                             | 17      |
| 6.     | Lapisan OSI                                      | 22      |
| 7.     | Tipe Kabel UTP                                   | 24      |
| 8.     | Kabel Coaxial                                    | 26      |
| 9.     | Kabel UTP, STP dan konektor RJ-45                | 27      |
| 10.    | Kabel fiber optik                                | 27      |
| 11.    | Icon View Pada NetOp School                      | 30      |
| 12.    | Tombol utama pada NetOp School                   | 31      |
| 13.    | Diagram Alur                                     | 36      |
| 14.    | Jendela Windows Setup                            | 37      |
| 15.    | Welcome to Setup                                 | 38      |
| 16.    | Jendela Windows Licensing Agreement              | 38      |
| 17.    | Jendela informasi kapasitas harddisk dan partisi | 39      |
| 18.    | Tipe-tipe format system                          | 39      |
| 19.    | Jendela pemformatan harddisk sedang dijalankan   | 40      |
| 20.    | Jendela proses pengkopian file-file installasi   | 40      |
| 21.    | Jendela sistem melakukan restart secara otomatis | 41      |
| 22.    | Tampilan setup dalam mode grafis                 | 41      |
| 23.    | Jendela proses installaing device                | 42      |
| 24.    | Jendela Regional and Language Options            | 42      |
| 25.    | Jendela untuk mengisi nama dan organisasi        | 43      |
| 26.    | Jendela untuk mengisi product key                | 43      |
| 27.    | Jendela untuk mengisi nama komputer dan password | 44      |

| 28. | Jendela untuk mengisi hari, tanggal, waktu, dan tempat      | 44 |
|-----|-------------------------------------------------------------|----|
| 29. | Jendela untuk setting jaringan                              | 45 |
| 30. | Jendela untuk mengisi workgroup atau anggota domain         | 45 |
| 31. | Proses pengcopian files                                     | 46 |
| 32. | Welcome to Microsoft Windows                                | 46 |
| 33. | Help protect your PC                                        | 47 |
| 34. | Who will use this komputer                                  | 47 |
| 35. | Thank you, yang menandakan proses selesai                   | 47 |
| 36. | Jendela Windows XP dan Explore                              | 48 |
| 37. | Tampilan NetOp School 3                                     | 48 |
| 38. | NetOp School Setup                                          | 49 |
| 39. | Jendela proses installasi                                   | 49 |
| 40. | Jendela Welcome to the NetOp School Setup program           | 49 |
| 41. | Jendela Software License Agreement                          | 50 |
| 42. | Jendela pilihan installasi antara teacher dan Student files | 50 |
| 43. | Jendela Select Program Folder                               | 51 |
| 44. | Jendela Start copying files                                 | 51 |
| 45. | Jendela proses copying files                                | 51 |
| 46. | Jendela Deistribut Student Files                            | 52 |
| 47. | Jendela Setup Complete                                      | 52 |
| 48. | Tampilan icon Start Menu                                    | 52 |
| 49. | Tampilan program NetOp School sebelum connect dengan        | 53 |
|     | komputer client                                             |    |
| 50. | Tampilan program NetOp School sesudah connect dengan        | 53 |
|     | komputer client                                             |    |
| 51. | Tampilan NetOp School 3                                     | 54 |
| 52. | NetOp School Setup                                          | 54 |
| 53. | Jendela proses installasi                                   | 55 |
| 54. | Jendela Welcome to the NetOp School Setup program           | 55 |
| 55. | Jendela Software License Agreement                          | 55 |
| 56. | Jendela pilihan installasi antara teacher dan Student files | 56 |

| 57. | Jendela Select Program Folder                          | 56 |
|-----|--------------------------------------------------------|----|
| 58. | Jendela Start copying files                            | 57 |
| 59. | Jendela proses copying files                           | 57 |
| 60. | Jendela Deistribut Student Files                       | 57 |
| 61. | Jendela Setup Complete                                 | 58 |
| 62. | Welcome to the NetOp School Wizard                     | 58 |
| 63. | Jendela Class Name                                     | 59 |
| 64. | Jendela Class Management                               | 59 |
| 65. | Class Management                                       | 60 |
| 66. | Jendela Connection Password                            | 60 |
| 67. | Jendela Communications Profile                         | 60 |
| 68. | Default TCP/IP Communications Profile                  | 61 |
| 69. | Jendela Maintenance Password                           | 61 |
| 70. | Jendela Register your NetOp License on-line            | 61 |
| 71. | Jendela Setup Wizard Complete                          | 62 |
| 72. | Tampilan NetOp Server yang telah connect dengan client | 62 |
| 73. | Welcome to the NetOp School Wizard                     | 63 |
| 74. | Jendela Class Name                                     | 63 |
| 75. | Jendela Class Management                               | 64 |
| 76. | Class Management                                       | 64 |
| 77. | Jendela Startup[ Settings                              | 64 |
| 78. | Jendela Connection Password                            | 65 |
| 79. | Jendela Communications Profile                         | 65 |
| 80. | Default TCP/IP Communications Profile                  | 65 |
| 81. | Jendela Maintenance Pasword                            | 66 |
| 82. | Jendela Register your NetOp License on-line            | 66 |
| 83. | Jendela Setup Wizard Complete                          | 66 |
| 84. | Tampilan detail dari komputer server                   | 67 |
| 85. | Tampilan classrom dari komputer server                 | 68 |
| 86. | Tampilan classrom dari komputer server                 | 69 |
| 87. | Pilihan Demonstrate Button                             | 70 |

| 88.      | End Session                                                 | 70 |
|----------|-------------------------------------------------------------|----|
| 89.      | Tampilan dari komputer server dan client                    | 71 |
| 90.      | Pilihan Control Button                                      | 71 |
| 91.      | Tampilan remote control jika dijalankan                     | 72 |
| 92.      | Tampilan monitor student jika dijalankan                    | 72 |
| 93.      | Pilihan Communicate Button                                  | 73 |
| 94.      | Tampilan kolom topik                                        | 74 |
| 95.      | Tampilan pada komputer guru dan siswa                       | 74 |
| 96.      | Tampilan perintah pesan yang akan dikirim ke komputer siswa | 75 |
| 97.      | Tampilan perintah pesan di komputer siswa                   | 76 |
| 98.      | Tampilan pilihan commands button                            | 76 |
| 99.      | Tampilan pilihan pada files button                          | 78 |
| 100.     | Tampilan di komputer guru                                   | 78 |
| 101.     | Tampilan file yang sudah dikirim di computer siswa          | 79 |
| 102.     | Tampilan pemilihan lokasi tempat pengumpulan data           | 79 |
| 103.     | Tampilan proses pengumpulan data                            | 80 |
| 104.     | Tampilan hasil penumpulan data di komputer guru             | 80 |
| 105.     | Tampilan file manager di komputer guru                      | 81 |
| - 1979 B |                                                             |    |

C\* EMBER\*

### DAFTAR LAMPIRAN

| Lampiran | Teks                                         | Halaman |
|----------|----------------------------------------------|---------|
| 1.       | Desain Laboratorium UPT. Komputer            | 83      |
| 2.       | Lokasi Politeknik Negeri Jember              | 84      |
| 3.       | Kegiatan Praktikum UPT. Komputer             | 84      |
| 4.       | Struktur Organisasi Politeknik Negeri Jember | 85      |

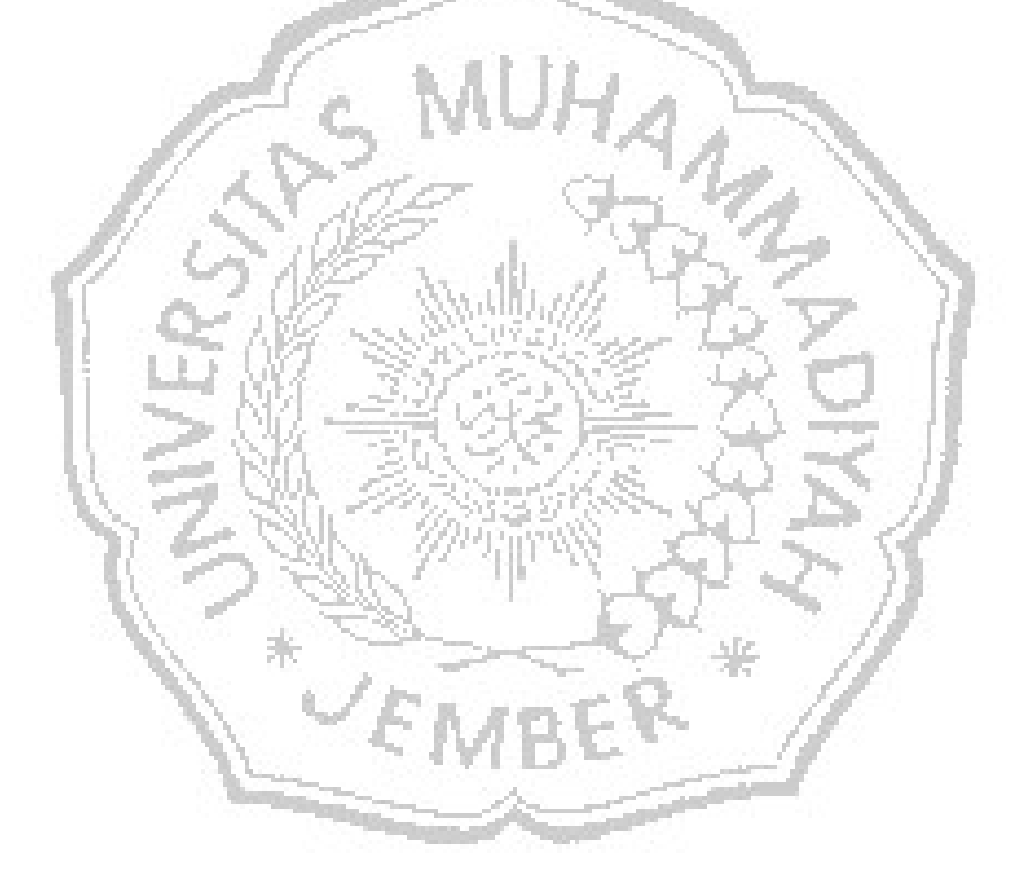